# Varetelling

I Kassesystemet Protouch finnes det flere måter å ta Varetelling:

- Varetelling versjon 1 (enkel versjon for oppdatere lagerbeholdning, uten rapporter)
- Varetelling version 2

## Dette får du med versjon 2

- Skrive ut tellelister, telle og skrive inn, legge inn i backoffice, ferdigstille
- Telle direkte i BO, ferdigstille og sette de produktene du ikke har i listen til null
- Varetellingscanner, importere, ferdigstille

NB! - Ta kontakt med support@ Amendo.no så legger vi opp versjon 2 ( uten kostnader ).

# Instruks på ProTouch Varetelling versjon 2

For å starte en varetelling så går du inn på **bo.tellix.no** > **Lagerstyring** > **Varetelling**: Velg **''Ny telling''** for å generere en ny telleliste. Husk å velge riktig avdeling.

| TELLIX Avd.3 | }    | -              |               |                  |            |
|--------------|------|----------------|---------------|------------------|------------|
|              |      |                |               |                  |            |
|              |      |                |               |                  |            |
| Tellelister  |      |                |               | Ny               | telling    |
|              |      |                |               | Vis ferdigmeldte | telleliste |
|              |      |                | Søk:          |                  |            |
| Dato         | V ID | 🔶 Navn         | 🔶 Antall      | 🔶 Status         | *          |
|              |      | Ingen linier i | matcher søket |                  |            |

Gi et gjenkjennbart navn til tellelisten, feks: "Varetelling januar 060102020", dette er for at det skal være lettere å finne tilbake til denne spesifikke tellelisten.

| Ny liste    | ×         |
|-------------|-----------|
| Listen navn |           |
|             | Lag liste |

Klikk på den nyopprettede tellelisten for å gå inn og starte selve varetellingen:

| Data        | ID | A Nava | A aball | A Chabur    |                                |
|-------------|----|--------|---------|-------------|--------------------------------|
|             |    |        |         | Søk:        |                                |
| Fellelister |    |        |         | Vis ferdigm | Ny telling<br>eldte telleliste |
| ELLIX Avd.3 | Ŧ  |        |         |             |                                |
|             |    |        |         |             |                                |

Du er nå inne på tellelisten, herifra så kan du velge om du vil søke etter produkter direkte i "Produktsøk", finne produkter manuelt ved å velge "**Velg produkter''**, eller importere en telling fra en varetellingsscanner via "**Importer telling'**.

| roduktsøk                                             |                                |                |         |   |          |                       |                     |
|-------------------------------------------------------|--------------------------------|----------------|---------|---|----------|-----------------------|---------------------|
|                                                       |                                |                |         |   |          |                       |                     |
| Hurtigvalg                                            |                                |                |         |   |          |                       |                     |
| Importer tellin                                       | g Velg produkter               |                |         |   |          | Tilbake Sle           | tt telling Ferdigme |
|                                                       |                                |                |         |   |          |                       |                     |
|                                                       |                                |                |         |   |          |                       |                     |
| 5kriv ut                                              |                                |                |         |   |          |                       |                     |
| <sup>5kriv ut</sup><br>Varetelli                      | ng januar 06010                | 2020           |         |   |          |                       |                     |
| <sup>5kriv ut</sup><br>Varetelli                      | ng januar 06010                | 2020           |         |   |          | Søk:                  |                     |
| <sup>Skriv ut</sup><br>Varetelli<br><sup>Varenr</sup> | ng januar 06010<br>🗸 Strekkode | 2020<br>♦ Navn | 🔶 Enhet | Å | Antall 🔶 | Søk:<br>Talt antall ⇔ | Differanse          |

Etter du har valgt ut diverse produkter på ønsket metode så skriver du inn det talte antallet

| roduktsøk                                          |                                                         |                                         |             |              |                        |                    |               |                |
|----------------------------------------------------|---------------------------------------------------------|-----------------------------------------|-------------|--------------|------------------------|--------------------|---------------|----------------|
|                                                    |                                                         |                                         |             |              |                        |                    |               |                |
| Hurtigvalg                                         |                                                         |                                         |             |              |                        |                    |               |                |
| Importer telling                                   | Velg produkter                                          |                                         |             |              |                        | Tilbake            | Slett telling | Ferdig         |
|                                                    |                                                         |                                         |             |              |                        |                    |               |                |
|                                                    |                                                         |                                         |             |              |                        |                    |               |                |
| 5kriv ut                                           |                                                         |                                         |             |              |                        |                    |               |                |
| <sup>5kriv ut</sup><br>Varetellin                  | ng januar 0601020                                       | 020                                     |             |              |                        |                    |               |                |
| <sup>skriv ut</sup><br>Varetellin                  | ng januar 0601020                                       | 020                                     |             |              |                        | Søk:               |               |                |
| 5kriv ut<br>Varetellin<br>Varenr                   | ng januar 0601020<br>v Strekkode                        | 020<br>† Navn                           | 🔶 Enhet     | <sup>A</sup> | Antall 🔶               | Søk:<br>Talt antal | l ∳ Differa   | anse           |
| 5kriv ut<br>Varetellin<br>Varenr<br>132456         | ng januar 0601020<br>🔹 Strekkode                        | 020<br>Avn<br>Coca Cola                 | Enhet       | ¢            | Antall 🔶               | Søk:<br>Talt antal | l ∲ Differa   | anse<br>3      |
| Skriv ut<br>Varetellin<br>Varenr<br>132456<br>1804 | g januar 0601020<br><b>▼ Strekkode</b><br>4011100038653 | 020<br>Navn<br>Coca Cola<br>Bounty Trio | Enhet L stk | \$           | Antall ∳<br>0 3<br>0 4 | Søk:<br>Talt antal | l ∳ Differa   | anse<br>3<br>4 |

Tellelisten lagres fortløpende, det vi si at hvis du går ut av dette vinduet eller ønsker å fortsette en annen dag så er det bare å gå ut av tellelisten.

For å ferdigstille denne tellingen så velger du **''Ferdigmeld''**, du får dermed opp et nytt vindu med følgende spørsmål:

| Ha | andtere varer som ikke er telt                             |                   |         |
|----|------------------------------------------------------------|-------------------|---------|
|    | Noen produkter er ikke telt. Hvordan skal vi håndtere dem? |                   |         |
|    |                                                            |                   |         |
|    | lkke gjør noe                                              | Sett antall til 0 | Tilbake |
|    |                                                            |                   |         |

Du kan nå velge hva du ønsker å gjøre med produkter som ikke er telt.

Hvis du velger **"Ikke gør noe"** så skjer det ingenting med de produktene du ikke har telt. Velger du **"Sett antall til 0"** så kommer alle produkter som ikke er en del av denne tellelisten til å få en lagerverdi på 0.

Du får opp et nytt vindu når du velger enten "Ikke gjør noe" eller "Sett antall til 0":

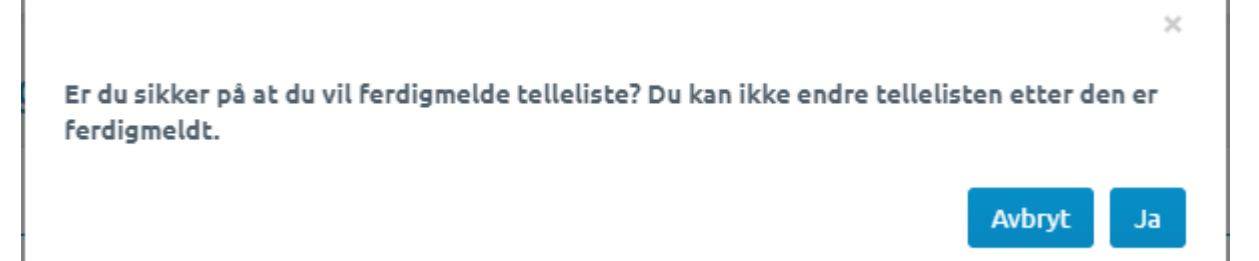

Etter du har valgt "Ja" så kommer du tilbake til varetellingsoversikten, her kan du finne varetellingen du akkurat gjennomførte ved å markere "Vis ferdigmeldte tellelister", klikk på enten Excel eller PDF ikonet for å laste ned den ferdigmeldte tellelisten i en av formatene:

| Varetelling          |      |                    |              |             |                        |
|----------------------|------|--------------------|--------------|-------------|------------------------|
| TELLIX Avd.3         | Ŧ    |                    |              |             |                        |
|                      |      |                    |              |             |                        |
| Tellelister          |      |                    |              |             | Ny telling             |
|                      |      |                    |              | Vis ferdigm | eldte tellelister      |
|                      |      |                    |              | Søk:        |                        |
| Dato                 | ▼ ID | 🔶 Navn             | Antall       | 🚔 Status    | $\stackrel{\wedge}{=}$ |
| 1/6/2021, 1:01:46 PM | 18   | Varetelling januar | 060102020 22 | Ferdigmeldt |                        |

## Hvordan det ser ut i PDF:

#### TELLIX AS

TELLIX Avd.3, 1, NO 979 684 002 MVA, Lars Ivan Blomberg, 06.01.2021 14:17 Varetelling pr. 06.01.2021 14:17

#### Kioskvarer

| Varenummer | Strekkode     | Varenavn    | Enhet | Antall | Antall Talt | Differanse | Kostpris | Sum kostpris talte | Sum kostpris før<br>telling |
|------------|---------------|-------------|-------|--------|-------------|------------|----------|--------------------|-----------------------------|
| 1804       | 4011100038653 | Bounty Trio | stk   | 0      | 4           | 4          | 0        | 0                  | 0                           |
| Sum        |               |             |       | 0      | 4           | 4          |          | 0                  | 0                           |

Telleliste nr # 18

tellix

#### Blandevann

| Varenummer | Strekkode | Varenavn  | Enhet | Antall | Antall Talt | Differanse | Kostpris | Sum kostpris talte | Sum kostpris før<br>telling |
|------------|-----------|-----------|-------|--------|-------------|------------|----------|--------------------|-----------------------------|
| 132456     |           | Coca Cola | L     | 0      | 3           | 3          | 5        | 15                 | 0                           |
| Sum        |           |           |       | 0      | 3           | 3          |          | 15                 | 0                           |

#### Hvordan det ser ut i Excel:

|    | Α                       | В                      | С                | D    | E            | F              | G          | н        | 1                  | J                        |
|----|-------------------------|------------------------|------------------|------|--------------|----------------|------------|----------|--------------------|--------------------------|
| 1  | TELLIX AS               |                        |                  |      |              |                |            |          |                    |                          |
| 2  | TELLIX Avd.3, 1, NO 97  | 9 684 002 MVA, Ansatt, | 06.01.2021 14:17 |      |              |                |            |          |                    |                          |
| 3  | Varetelling pr. 06.01.2 | 021 14:17              |                  |      |              |                |            |          |                    |                          |
| 4  |                         |                        |                  |      | Telleliste r | nr # 18        |            |          |                    |                          |
| 5  |                         |                        |                  |      |              |                |            |          |                    |                          |
| 6  | Category: Kioskvarer    |                        |                  |      |              |                |            |          |                    |                          |
| 7  | Varenummer              | Strekkode              | Varenavn         | Enhe | Antall       | Antall Talt    | Differanse | Kostpris | Sum kostpris talte | Sum kostpris før telling |
| 8  | 1804                    | 4,0111E+12             | Bounty Trio      | stk  | 0            | 4              | 4          | 0        | 0                  | 0                        |
| 9  | Sum totaler             |                        |                  |      | 0            | 4              | 4          |          | 0                  | 0                        |
| 10 |                         |                        |                  |      |              |                |            |          |                    |                          |
| 11 |                         |                        |                  |      |              |                |            |          |                    |                          |
| 12 | Category: Blandevann    |                        |                  |      |              |                |            |          |                    |                          |
| 13 | Varenummer              | Strekkode              | Varenavn         | Enhe | Antall       | Antall Talt    | Differanse | Kostpris | Sum kostpris talte | Sum kostpris før telling |
| 14 | 132456                  |                        | Coca Cola        | L    | 0            | 3              | 3          | 5        | 15                 | 0                        |
| 15 | Sum totaler             |                        |                  |      | 0            | 3              | 3          |          | 15                 | 0                        |
| 16 |                         |                        |                  |      |              |                |            |          |                    |                          |
| 17 |                         |                        |                  |      |              |                |            |          |                    |                          |
| 18 |                         |                        |                  |      |              |                |            |          |                    |                          |
| 19 |                         |                        |                  |      | Sum kostp    | ris før tellin | 0          |          |                    |                          |
| 20 |                         |                        |                  |      | Sum kostp    | ris talte      | 0          |          |                    |                          |
| 21 |                         |                        |                  |      | Differanse   |                | 0          |          |                    |                          |

Skulle det være at du lurer på så er det bare å ta kontakt med support via mail support@amendo.no eller ring 21538000 > tast 2 for teknisk support.